Fabian Stasiak

## Zbiór ćwiczeń Autodesk<sup>®</sup> Inventor<sup>®</sup> 2018 KURS PODSTAWOWY

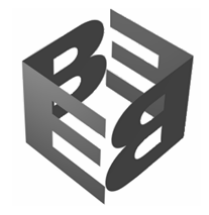

EXPERTBOOKS

## **S**PIS TREŚCI

| WPROWADZENIE DO KURSU PODSTAWOWEGO                                                                          | 1        |
|----------------------------------------------------------------------------------------------------|----------|
| Krótki przewodnik po książce                                                                                | 2        |
| Instalacja plików ćwiczeniowych                                                                             | 2        |
| Wersja probna programu Autodesk Inventor Professional 2018                                                  | 2        |
| ROZDZIAŁ 1 PIERWSZY PROJEKT W AUTODESK INVENTOR PROFESSIONAL 2018                                           |          |
| Pierwszy projekt                                                                                            | 4        |
| Cwiczenie 1.1 Ustalenie pliku definicji projektu                                                            | 5        |
| Cwiczenie 1.2 Modelowanie części. Docisk imaka                                                              |          |
| Cwiczenie 1.3 Rysunek wykonawczy części. Docisk<br>Ćwiczenie 1.4 Modelowanie cześci w zesnole. Korpus imaka |          |
| Ćwiczenie 1.5 Wstawianie i pozycionowanie części w zespole                                                  |          |
| Ćwiczenie 1.6 Modelowanie części w przekroju zespołu. Śruba dociskowa                                       |          |
| Ćwiczenie 1.7 Modelowanie części adaptacyjnych w zespole. Podpora śruby                                     | 51       |
| Cwiczenie 1.8 Wstawianie normaliów z biblioteki i tworzenie połączenia gwintowego                           |          |
| Cwiczenie 1.9 Kinematyka zespołu. Sterowanie wiązaniem i wiązanie ruchu                                     |          |
| Ćwiczenie 1.10 wizualna prezentacja projektu                                                                |          |
| Ćwiczenie 1.12 Rysunki wykonawcze cześci. Wyrwanie, przerwanie, szczegół                                    |          |
| Ćwiczenie 1.13 Tworzenie nowego wykonania imaka na bazie posiadanego wykonania                              | 77       |
| Podsumowanie pierwszego projektu                                                                            | 81       |
| ROZDZIAŁ 2 WPROWADZENIE DO PRACY Z AUTODESK INVENTOR                                                        | 83       |
| Poznaj Autodesk Inventor Professional 2018                                                                  |          |
| Projekty                                                                                                    |          |
| Modelowanie części                                                                                          | 84       |
| Modelowanie zespołów                                                                                        |          |
| Prezentacje projektu                                                                                        |          |
| Moduły specializowane programu Autodesk Inventor Professional 2018                                          | 07<br>88 |
| Zarządzanie dokumentacją projektu i udostępnianie                                                           |          |
| Wymiana danych z innymi systemami CAD/CAM/CAE                                                               |          |
| Aplikacje specjalistyczne do programu Autodesk Inventor                                                     |          |
| ROZDZIAŁ 3 INTERFEJS OBSŁUGI PROGRAMU AUTODESK INVENTOR PROFESSIONAL 2018                                   | 91       |
| Poznajemy interfejs komunikacji                                                                             |          |
| Zaczynamy!                                                                                                  | 92       |
| Wstążka                                                                                                    |          |
| Menu Plik i pasek narzędzi szybkiego dostępu                                                                |          |
| Przedladarka                                                                                                | 95<br>96 |
| Karty otwartych plików                                                                                      |          |
| Linia komunikatów                                                                                           |          |
| Skróty klawiszowe                                                                                           | 97       |
| Dostosowanie interfejsu obsługi                                                                             |          |
| Przycisk Powrot                                                                                             |          |
| PREZENTACIA MODELI 3D W OKNIE CRAEICZNYM                                                                    | 102      |
| Stula wizualna modalu 3D                                                                                    | 102      |
| Cienie i odbicia światła                                                                                    |          |
| Widok prostopadły i perspektywiczny                                                                         |          |
| Płaszczyzna podstawy                                                                                        |          |
| Zaawansowane style oświetlenia                                                                              |          |
| Ustawienie stylu prezentacji modeli 3D                                                                      |          |
|                                                                                                    |          |
|                                                                                                    |          |
| PROJEKTY W AUTODESK INVENTOR PROFESSIONAL 2018                                                              |          |
|                                                                                                    |          |
| Edytor projektów                                                                                            |          |
| EDYTOR PROJEKTÓW<br>Lista projektów<br>Definicia projekty                                                   | 110      |
| EDYTOR PROJEKTÓW<br>Lista projektów<br>Definicja projektu<br>Przyciski w edytorze projektów                 |          |

| Typy projektów                                                                  | 115        |
|---------------------------------------------------------------------------------|------------|
| Przykłady projektów typu: Jeden użytkownik                                      | 115        |
| Ćwiczenie 4.1 Projekt typu: Jeden użytkownik                                    | 120        |
| PLIK PROJEKTU DO ĆWICZEŃ W PODRĘCZNIKU                                          | 123        |
| OZDZIAŁ 5 MODELOWANIE CZĘŚCI BRYŁOWYCH                                          | 125        |
| WPROWADZENIE DO MODELOWANIA CZĘŚCI BRYŁOWYCH                                    | 126        |
| Elementy kształtujące – klocki tworzące model                                   | 126        |
| Budowa bryłowej części 3D                                                       | 127        |
| Parametry iProperties części                                                    | 128        |
| Tworzenie szkiców 2D części bryłowych                                           |            |
| Jak powstaje szkic?                                                             | 129        |
| Wiązania geometryczne szkiców 2D                                                |            |
| Wymiary szkicu<br>Parametry w szkicach                                          |            |
| Splainy w szkicach 2D                                                           | 134        |
| Wykorzystanie obrazów rastrowych w szkicach                                     | 136        |
| Wykorzystanie w szkicach rysunków z programu AutoCAD                            | 137        |
| Krzywe z równania w szkicach                                                    | 137        |
| Tekst w szkicu                                                                  |            |
| vvskazowki outyczące tworzenia szkiców.                                         | 130<br>138 |
| Środowisko szkicowania programu Inventor.                                       |            |
| Ćwiczenie 5.1 Tworzenie szkicu – wiazania                                       | 144        |
| Ćwiczenie 5.2 Edycja szkicu - modyfikacja układu wiązań                         |            |
| Ćwiczenie 5.3 Symetria w szkicu, wiązania i wymiarowanie szkicu                 | 150        |
| Ćwiczenie 5.4 Tworzenie szkicu. Zastosowanie linii konstrukcyjnych I            | 153        |
| Cwiczenie 5.5 Tworzenie szkicu. Zastosowanie linii konstrukcyjnych II           |            |
| Ćwiczenie 5.6 I worzenie szkicu. Linie konstrukcyjne III                        |            |
| Ćwiczenie 5.8 Tworzenie szkicu wymiarowanie automatyczne                        | 160        |
| Ćwiczenie 5.9 Szkic w trybie wyłączenia.                                        |            |
| Ćwiczenie 5.10 Wymiary tolerowane w szkicu. Szkic wałka                         | 167        |
| Ćwiczenie 5.11 Szkicowanie z użyciem wielu pętli zamkniętych                    | 170        |
| Cwiczenie 5.12 Splajn interpolowany w szkicu 2D                                 |            |
| Ćwiczenie 5.13 Krzywa z townatila                                               | 177        |
| Ćwiczenie 5.15 Szkic z bloku zawartego w pliku DWG. Przerwanie linii szkicu     |            |
| Ćwiczenie 5.16 Szkicowanie na podkładzie z obrazu rastrowego                    |            |
| Ćwiczenie 5.17 Szkicowanie na bryle 3D. Podcięcie pod uszczelkę                 | 191        |
| Ćwiczenie 5.18 Punkty szkicu z pliku MS Excel                                   | 193        |
| Cwiczenie 5.19 Szkicowanie w przekroju modelu części. Scięcie                   |            |
| WARSZ TAT SZKICOWANIA                                                           |            |
| I WORZENIE BRYŁOWYCH ELEMENTÓW KSZTAŁTUJĄCYCH                                   |            |
| Srodowisko modelowania bryłowych elementów kształtujących                       | 199        |
| Wyciągnięcie proste szkicu                                                      |            |
| Cwiczenie 5.20 Dodawanie i odejmowanie elementów wyciągnięcia prostego. Podpora |            |
| Cwiczenie 5.21 Częsc wspolna dwoch elementow wyciągnięcia prostego. Klucz       |            |
| Cwiczenie 5.22 wyciągnięcie pomiędzy powierzchniami. Łopatka                    |            |
| Ówierenie 5 02 Obretewa elementu kontekuisee. Walek i zawak                     |            |
| Cwiczenie 5.23 Obrotowe elementy kształtujące. Wałek i rowek                    |            |
|                                                                                 |            |
| Christonia 5 25 Zastaw żaber wzmacniajacych Dodlakistnik                        | 216        |
| Ćwiczenie 5.26 Żebra dopasowane. Pokrwa                                         |            |
|                                                                                 | 220        |
| Ćwiczenie 5 27 Zwój Prosta spreżvna                                             | 220        |
| Ćwiczenie 5.28 Zwój. Sprężyna spiralna                                          |            |
| WYPUKŁOŚĆ                                                                       |            |
| Ćwiczenie 5.29 Wypukłość. Tekst na powierzchni walcowei                         |            |
| Ćwiczenie 5.30 Wklęsłość/wypukłość. Osłona                                      |            |
|                                                                                 | 228        |

| Cwiczenie 5.31 Przeciągnięcie po ścieżce 2D. Ramka                                | 229             |
|-----------------------------------------------------------------------------------|-----------------|
| Ćwiczenie 5.32 Przeciągnięcie po otwartej ścieżce 3D. Trąbka                      | 230             |
| Cwiczenie 5.33 Przeciągnięcie wzdłuż prowadnicy. Uchwyt                           | 231             |
| Cwiczenie 5.34 Przeciągnięcie ze skrętem                                          | 232             |
| WYCIĄGNIĘCIE ZŁOŻONE                                                              | 232             |
| Ćwiczenie 5.35 Podstawowe wyciagniecie złożone                                    | 235             |
| Ćwiczenie 5.36 Modyfikacia torów wyciagniecia złożonego                           | 236             |
| Świczenie 5 37 Wycjagniecje złożone z prowadnicami 2D Uchwyt wylewki              | 238             |
| Ćwiczenie 5.38 Wyciagnięcie złożone z prowadnicami 3D. Siedzisko fotela           | 239             |
| Ćwiczenie 5 39 Wycjagniecie do nunktu kontrola styczności. Szczoteczka            | 200             |
|                                                                                   | 243             |
|                                                                                   |                 |
| Cwiczenie 5.40 Nakładanie bitmapy. Logo firmowe                                   | 244             |
| OTWORY WIERCONE                                                                   | 246             |
| Ćwiczenie 5.41 Otwory przelotowe gładkie i gwintowane. Podpora                    |                 |
| Ćwiczenie 5.42 Otwory z pogłębieniem stożkowym i walcowym                         |                 |
| Ćwiczenie 5.43 Otwór wstawiony w punkcie konstrukcyjnym                           |                 |
| Skorupa                                                                           |                 |
| Ćwiczenie 5.44 Tworzenie jednolitej bryły cjenkościennej. Pokrawa                 | 256             |
| Ćwiczenie 5.45 Ruła cienkościenna na zewnatrz. Masa nowłoki                       | 257             |
| <b>Świczanie 546</b> Tworzenie wielu skoru o różne grubości ścian. Pokrwa czołowa | 259             |
|                                                                                   | 200             |
| GWINT                                                                             |                 |
| Cwiczenie 5.47 Gwint zewnętrzny i wewnętrzny na powierzchni walcowej              |                 |
| Zaokrąglenie                                                                      |                 |
| Ćwiczenie 5.48 Tworzenie ciągłych krawędzi zaokrąglenia                           |                 |
| Ćwiczenie 5.49 Zaokrąglenie o stałym promieniu w jednej operacji                  |                 |
| Ćwiczenie 5.50 Inne metody wybierania krawędzi do zaokrąglenia                    |                 |
| Ćwiczenie 5.51 Zaokrąglenia zmienne liniowo                                       |                 |
| Ćwiczenie 5.52 Zaokraglenia zmienne gładkie                                       | 272             |
| Ćwiczenie 5.53 Zaokraglenia zmienne petli zamknietej. Korpus pompy                |                 |
| Ćwiczenie 5.54 Odsadzenie zaokrąglenia w wierzchołku                              |                 |
| Ćwiczenie 5.55 Różne zaokrąglenia w jednej operacji. Pilot                        | 279             |
| Ćwiczenie 5.56 Duży promień zaokrąglenia. Końcówka oczkowa                        |                 |
| Ćwiczenie 5.57 Zaokraglania pomiędzy powierzchniami. Podłokietnik                 |                 |
| Fazowanie                                                                         |                 |
| Ćwiczenie 5 58 Zastosowanie fazowania w modelu cześci                             | 285             |
|                                                                                   | 200             |
|                                                                                   |                 |
| Cwiczenie 5.59 Edycja bezposrednia części                                         |                 |
| Pochylenie ściany                                                                 | 294             |
| Ćwiczenie 5.60 Pochylanie ścian przy stałej krawędzi                              |                 |
| Ćwiczenie 5.61 Pochylanie ściany przy stałej płaszczyźnie. Korbowód               |                 |
| Ćwiczenie 5.62 Pochylenie ścian z analizą powierzchni. Obudowa                    |                 |
| PODZIAŁ ŚCIANY. PODZIAŁ CZEŚCI                                                    |                 |
| Ćwiczenie 5 63 Podział ścian modelu. Obudowa zasilacza                            | 300             |
| Ćwiczenie 5.64 Odciecie fragmentu modelu nowierzchnia. Pilot                      | 301             |
|                                                                                   | י טעטע.<br>ממני |
|                                                                                   |                 |
| Cwiczenie 5.65 Zamiana powierzchni. Obudowa aparatu                               |                 |
| Pogrubienie/Odsunięcie                                                            |                 |
| Ćwiczenie 5.66 Pogrubienie powierzchni. Element z blachy                          |                 |
| Ćwiczenie 5.67 Odsunięcie powierzchni. Siedzisko                                  |                 |
| Rzeźbienie                                                                        |                 |
| Ćwiczenie 5.68 Rzeźbienie Podłokietnik                                            | 300             |
| Ćwiczenie 5.69 Rzeźbienie. Rdzeń formy odlawniczaj                                |                 |
| Ćwiczenie 5.70 Rzeźbienie. Rojązdo przyrządu                                      | 211             |
|                                                                                   |                 |
| SZYKIELEMENIOW KSZTAŁTUJĄCYCH                                                     |                 |
| Cwiczenie 5.71 Szyki prostokątne i kołowe. Płyta                                  |                 |
| Cwiczenie 5.72 Szyk po krzywej. Pokrywa                                           |                 |
| Cwiczenie 5.73 Szyk po elipsie. Dopasowanie elementów                             |                 |
| Cwiczenie 5.74 Dopasowanie i wyłączanie elementów szyku. Obudowa                  |                 |
| Cwiczenie 5.75 Szyk ze szkicu 3D                                                  |                 |
| Cwiczenie 5.76 Szyk części w pliku części. Zwój                                   |                 |

| LUSTRO ELEMENTU KSZTAŁ TUJĄCEGO                                                  |                 |
|----------------------------------------------------------------------------------|-----------------|
| Ćwiczenie 5.77 Dopasowana kopia lustrzana elementów. Otwory w obudowie           |                 |
| Ćwiczenie 5.78 Kopia lustrzana całej części                                      |                 |
| GIĘCIE CZĘŚCI                                                                    |                 |
| Ćwiczenie 5.79 Gięcie rurki                                                      |                 |
| ELEMENTY KSZTAŁTUJĄCE W CZĘŚCIACH Z TWORZYW SZTUCZNYCH                           |                 |
| Kominek                                                                          | 329             |
| Połączenie zatrzaskowe                                                           | 329             |
| Półka                                                                            | 331             |
| Występ                                                                           | 329             |
| Kratka                                                                           |                 |
| Regula zaokrągiania                                                              |                 |
| Cwiczenie 5.80 Kratka osianiająca głosnik w kolumnie głosnikowej                 |                 |
| Ćwiczenie 5.81 Kominki montażowe typu Gwint                                      |                 |
| Ćwiczenie 5.83 Półka w obudowie                                                  |                 |
| Ćwiczenie 5.84 Blokada przewodu hakiem połaczenia zatrzaskowego                  | 339             |
| Ćwiczenie 5.85 Rowek na krawędzi styku połówek obudowy.                          |                 |
| Ćwiczenie 5.86 Występ na krawędzi styku połówek obudowy                          |                 |
| Ćwiczenie 5.87 Zaokrąglanie z użyciem reguł                                      |                 |
| ELEMENTY KONSTRUKCYJNE W MODELU CZĘŚCI                                           |                 |
| Płaszczyzna konstrukcyjna                                                        | 346             |
| Oś konstrukcyjna                                                                 | 346             |
| Punkt konstrukcyjny                                                              |                 |
| Nieruchomy punkt konstrukcyjny                                                   | 347             |
| Lokalny układ współrzędnych                                                      |                 |
| Cwiczenie 5.88 Płaszczyzna konstrukcyjna równoległa z odsunięciem                |                 |
| Cwiczenie 5.89 Płaszczyzny konstrukcyjne symetrii i osie konstrukcyjne           |                 |
| <b>Cwiczenie 5.90</b> Otwor na płaszczyznie stycznej do powierzchni walcowej     |                 |
| Ćwiczenie 5.97 Otwor w powierzchni walcowej pou kątem do osi walca               |                 |
| Ćwiczenie 5.93 Punkty konstrukcyjne dla prowadnic wycjagniecja złożonego         |                 |
| Ćwiczenie 5.94 Płaszczyzny konstrukcyjne dla provadnicy                          |                 |
| Ćwiczenie 5.95 Ruchome i stałe punkty konstrukcyjne. Rura                        |                 |
| POWIERZCHNIOWE ELEMENTY KSZTAŁTUJĄCE                                             |                 |
| Jak pracujemy z powierzchniami?                                                  | 373             |
| Ćwiczenie 5.96 Powierzchnia jako szkielet konstrukcviny.                         |                 |
| Ćwiczenie 5.97 Podstawy tworzenia i edycji powierzchni                           |                 |
| Ćwiczenie 5.98 Modelowanie kształtu z zastosowaniem powierzchni. Siodełko        |                 |
| Ćwiczenie 5.99 Zastosowanie powierzchni w edycji części bryłowej. Łopatka        |                 |
| Čwiczenie 5.100 Tworzenie podziału formy powierzchnią prostokreślną. Przykład I  |                 |
| Cwiczenie 5.101 Tworzenie podziału formy powierzchnią prostokreślną. Przykład II |                 |
| Cwiczenie 5.102 Pobranie powierzchni z innej części. Kopia obiektu               |                 |
| EDYCJA ELEMENTÓW KSZTAŁTUJĄCYCH CZĘŚCI                                           | 397             |
| Priorytety wyboru                                                                |                 |
| Narzędzia edycyjne w środowisku modelowania części                               |                 |
| Cwiczenie 5.103 Edycja szkiców elementów kształtujących. Podpora                 |                 |
| Cwiczenie 5.104 Uchwyty 3D i przesuwanie elementów.                              | 404             |
| Ćwiczenie 5.105 Edycja części z przedladam zalażności                            | 408<br>//10     |
| Ćwiczenie 5.100 Luyuja użęsu z przegrąuem zareżnosu                              |                 |
|                                                                                  |                 |
| Wideki projektu ozości                                                           | /   4           |
| Wildoki projeklu części 3D                                                       |                 |
| Publikacja modelu części 3D                                                      | / 4 ا<br>/ 1 م  |
| Ćwiczenie 5 108 Tworzenie widoków w modelu części                                | 410 <u>4</u> 10 |
| Ćwiczenie 5.109 Wymiarowanie i opistwanie modelu w środowisku 3D. publikacia     |                 |
| Ćwiczenie 5.110 Zastosowanie oznaczenia tolerancji na modelu 3D                  |                 |
| WARSZTAT MODELOWANIA CZEŚCI                                                      | 435             |
|                                                                                  |                 |
| Ćwiczania 5 111 Modelowania mocowania preta/rurki                                | 136             |
| Ćwiczenie 5.111 Modelowanie mocowania pręta/rurki                                |                 |

| Warsztat modelowania części. Przykłady do samodzielnego wykonania.                                                                               |     |
|----------------------------------------------------------------------------------------------------|-----|
| ROZDZIAŁ 6 MODELOWANIE ZESPOŁOW                                                                                                    |     |
| WPROWADZENIE DO PRACY ZE ZŁOŻENIAMI                                                                                                    | 466 |
| Wstawianie i tworzenie nowych komponentów złożenia                                                                                               |     |
| Struktura zespołu                                                                                                    |     |
| Nazewnictwo plikow<br>Zalażacia pomiadzy komponentami. Wiazanie i poloszanie                                                                     |     |
| Zalezności pomięczy komponentami. Wiązania i połączenia<br>Zestaw kontaktowy                                                                     |     |
| Projektowanie części w kontekście zesnołu                                                                                                    | 472 |
| Elementy kształtujące na poziomie złożenia                                                                                                    |     |
| Widoki projektu                                                                                                    |     |
| Adaptacyjność podzespołów                                                                                                    |     |
| Zespoły elastyczne                                                                                                    |     |
| Biblioteka Content Center                                                                                                    |     |
| Design Accelerator - kreatory komponentow maszynowych i obliczenia<br>Parametry iProperties zespołów                                             |     |
|                                                                                                    |     |
| Skobowisko i worzenia i ebitoji zespolow                                                                                                    |     |
| Cwiczenie 6 1 Montaż komponentów za pomoca wiązań. Skrzynia I                                                                                    |     |
| Ćwiczenie 6.2 Składanie zespołu, projektowanie w kontekście zespołu. Skrzynia II                                                                 | 480 |
| Ćwiczenie 6.3 Restrukturyzacja projektu i tworzenie nowego komponentu. Skrzynia III                                                              |     |
| Ćwiczenie 6.4 Wstawienie i wiązanie zawiasów. Skrzynia IV                                                                                        |     |
| Ćwiczenie 6.5 Otwory i wkręty. Skrzynia V                                                                                                    |     |
| Cwiczenie 6.6 Sterowanie wiązaniem kątowym. Silniczek I                                                                                          |     |
| Cwiczenie 6.7 Zastosowanie rysunku z programu AutoCAD. Silniczek II                                                                              |     |
| Ćwiczenie 6.0 Wiazania ruchu. Koła zebate i rolki                                                                                                |     |
| Ćwiczenie 6.9 Wiązania ruchu. Kola zębale Holki                                                                                                  |     |
| Ćwiczenie 6.11 Wiązania przejściowe. Brama segmentowa. Elementy pomocnicze                                                                       |     |
| Ćwiczenie 6.12 Złożone sterowanie wiązaniem. Ramię wysięgnika                                                                                    |     |
| Ćwiczenie 6.13 Wykrywanie kolizji w stanie ustalonym. Podajnik                                                                                   |     |
| Cwiczenie 6.14 Wykrywanie kolizji w ruchu. Pompa                                                                                                 |     |
| Cwiczenie 6.15 Zestaw kontaktowy. Napęd krokowy                                                                                                  |     |
| Cwiczenie 6.16 wstawienie komponentow z użyciem wiązań iwate<br>Świczenie 6.17 Definiowanie wiązań iMate                                         |     |
| Ćwiczenie 6.18 Montaż zespołu za pomoca połaczeń                                                                                                 |     |
| Ćwiczenie 6.19 Widoki projektu. Nawiew                                                                                                    |     |
| Ćwiczenie 6.20 Adaptacyjność podzespołów. Podnośnik nożycowy                                                                                     | 548 |
| Ćwiczenie 6.21 Zespoły elastyczne. Klapy otwierane siłownikami                                                                                   |     |
| Cwiczenie 6.22 Szyk komponentów. Szuflady w szafce                                                                                               |     |
| Cwiczenie 6.23 Kopia lustrzana części. Obudowa                                                                                                   |     |
| Ćwiczenie 6.24 Lusi/Zana kopia pouzespołu. Poupory<br>Ćwiczenie 6.25 Elementy kształtujące w złożeniu. Kolumna                                   |     |
| Raza DANYCH ZESTAWIENIA KOMPONENTÓW                                                                                                    | 566 |
| Właściwości widoku zastawienia komponentów                                                                                                    | 568 |
| Łaczenie numerów cześci                                                                                                    |     |
| Jednostka miary ilości komponentów                                                                                                    |     |
| Wyrażenia dla pól opisujących w zestawieniu komponentów                                                                                          | 571 |
| Typ struktury zestawienia komponentów                                                                                                    |     |
| Komponent wirtualny                                                                                                    |     |
| Cwiczenie 6.26 Dodawanie komponentu wirtualnego. Zespoł głowicy                                                                                  |     |
|                                                                                                    |     |
|                                                                                                    |     |
| RUZUZIAŁ 7 TWORZENIE PREZENTACJI 3D                                                                                                    |     |
| PREZENTACJA DYNAMICZNA I PREZENTACJA STATYCZNA                                                                                                   |     |
| SRODOWISKO TWORZENIA PREZENTACJI                                                                                                    |     |
| Cwiczenie 7.1 Tworzenie widoku eksplodującego                                                                                                    |     |
| <b>UWICZENIE 7.2</b> Prezentacja montazowa ze zmlaną włdoku kamery<br>Świezenie 7.3 Animacja prezentacji. Demonstracja działania układu urządzań |     |
|                                                                                                    |     |
| RULULIAL O I WURZENIE DURUMEN I AUJI KY SUNRUWEJ ZU                                                                                              |     |
|                                                                                                    |     |
| SRODOWISKO TWORZENIA RYSUNKOW                                                                                                    | 611 |

| Rzuty i widoki rysunkowe                                                                                        | 613          |
|----------------------------------------------------------------------------------------------------|--------------|
| Odniesienie modelu                                                                                              | 617          |
| Widoki projektu                                                                                                 | 617          |
| Widoki projekta moziomu szczegółów                                                                              | 617          |
| Rozwiniecja cześci z blachy                                                                                     | 618          |
| Rysunki konstrukcji spawanych                                                                                   | 618          |
| Widoki montażowe                                                                                                | 619          |
| Narzedzia do opiswania rysunku                                                                                  | 619          |
| Wymiarowanie i oznaczenia tolerancji                                                                            | 620          |
| Automatyczne linie osiowe                                                                                       | 620          |
| Lista cześci i numeratory pozycji                                                                               | 620          |
| Warstev                                                                                                    | 620          |
| Stvle                                                                                                    | 620          |
| • Jkicowanie na rzutach rysunkowych                                                                             | 620          |
| Ćwiczenie 8 1 Podstawowe rzuty rysunkowe Podpora                                                                | 621          |
| Ćwiczenie 82 Złażone rzuty rysujkowe Pokrwa                                                                     | 625          |
| Świczenie 8.3 Wymiarowanie rysuku wykonawczego. Przykłady 1                                                     | 631          |
| Świczanie 8.4 Wymarowanie i pojswanie rysuka wykonawczego. Przykłady 2                                          | 635          |
| Świczanie 6.7 wymiarowanie ropisywanie rysunku wykonawczego. Przykłady 2.                                       | 638          |
| Świczenie 8.6 Wymiarowanie i opisywanie rysunku wykonawczego. Przykłady 5.                                      | 640          |
| Świezenie 0.0 wymiatowanie i opisywanie rysunku wykonawczegu. Frzykłady 4                                       | <br>6/2      |
| Cwiczenie 6.7 wytilialowalie i opisywalie rysuliku wykoliawczegu. Frzykłady S                                   | 040<br>6//   |
| Cwiczenie o o wymiał owalne w włotku izomenio po przystku wskopowostwa walko                                    | 044<br>648   |
| Cwiczenie 0.3 Szczegory, wyrwania i wyrniarowanie na rysunku wykonawczym Walka                                  | 040<br>6F4   |
| Cwiczenie o. to Oznaczenia taloranaji goometriganoj pobrana z modelu 2D                                         | 004          |
| Cwiczenie o. 11 Oznaczenia tolerancji geometrycznej pobrane z modelu 3D                                         | 000          |
| Cwiczenie 8.12 Rysunek złożeniowy. wyłączanie z przekroju, widok zespołu, wyrwania                              |              |
| Cwiczenie 8.13 Rysunek złożeniowy. Lista części, filtry listy, style, numery pozycji                            | 664          |
| Cwiczenie 8.14 Rysunek złożeniowy III. Wytwania i ręczna modytikacja rysunku                                    |              |
| Cwiczenie 8.15 Rysunki montazowe. Przekładnia.                                                                  | 6/3          |
| Cwiczenie 8.16 Zmiana pliku odniesienia do modelu 3D                                                            | 676          |
| Cwiczenie 8.17 Rysunek 2D tworzony ręcznie. Wspornik                                                            | 678          |
| ROZDZIAŁ 9 ZARZĄDZANIE PLIKAMI DANYCH                                                                           | 684          |
|                                                                                                    | 685          |
|                                                                                                    |              |
| DESIGN ASSISTANT ZUTO                                                                                           | 085          |
| Tryby pracy programu Design Assistant                                                                           | 686          |
| Uruchamianie programu Design Assistant                                                                          | 686          |
| SPAKUJ I PRZENIEŚ                                                                                               | 688          |
| Uruchomienie programu Spakuji i przenieś                                                                        | 688          |
| <b>Ćwiczenie 9 1</b> 7miana nazw plików programu Inventor.                                                      | 689          |
| Świczenie 9.1 Zmiana nazw piłków programu mientor                                                               | 601          |
| Ówiczenie 9.2 Konjowanie ników nowiązanych podczes wstawienie do zespolu                                        | 602          |
| <b>Świczenie 9.0</b> rupiowalile plikow powiązalitych pouczas wsidwialila ub zespołu                            | 607          |
| Świezenie 3.4 rworzenie nowego projektu na poustawie projektu istniejątego                                      |              |
| ожисте во ставности на или коприст. Сракиј гридение ставности ставности ставности ставности ставности ставности |              |
| ROZDZIAŁ 10 KONFIGURACJA PROGRAMU                                                                               | 704          |
| Przewodnik konfiguracji                                                                                         | 705          |
| Szablony ników                                                                                                  | 706          |
| Biblioteka stylów i standardów                                                                                  | 700<br>710   |
| Biblioteka srylow i stalluaruow<br>Riblioteka wyaladów                                                          | 710          |
| Bibliotaka matarialaw                                                                                           | 711          |
| Diplipitera materiatuw                                                                                          | /    <br>711 |
| Opuje aplikacji                                                                                                 | /    <br>710 |
| GWIIIY                                                                                                    | / 12         |
|                                                                                                    | /12          |
| Plik projektu                                                                                                   | /12          |
| Biblioteka Content Center                                                                                       | /12          |
| Przygotowanie do wykonania ćwiczeń                                                                              | 712          |
| Ćwiczenie 10.1 Przygotowanie własnej biblioteki materiałów                                                      | 713          |
| Ćwiczenie 10.2 Konfiguracia dla modelowania części                                                              | 719          |
| <b>Ćwiczenie 10.3</b> Konfiguracja dla modelowania zespołów                                                     | 720          |
| <b>Ćwiczenie 10.4</b> Konfiguracja dla dokumentacji 20 cz. I. Tabliczka i ramka rysunkowa                       | 723          |
| Ćwiczenie 10.5 Konfiguracja dla dokumentaciji 20 cz. I. Standard rysunkowa                                      | 721          |
| <b>Świczenie 10.6</b> Konfiguracja dla dokumentacij 2D cz. II. Staludaru rysulikowy                             | 738          |
| Świczenie 10.0 Konfiguracja dla dokumentacji 20 cz. III. Lista części i numeru pozycji I                        | 7/3          |
| Świezanie 10.8 Konfiguracja dla dokumentacji 2D oz. 17. Lista użęsu i humel y puzycji i                         | 140<br>7/7   |
| CWICZETTE TU.O KOTINGULACJA ULA DOKUTTENTACJI ZD CZ. V. SYTIDOJE SZKICOWATE I.                                  | 141          |

| Ćwiczenie 10.9 Konfiguracja dla dokumentacji 2D cz. V. Symbole szkicowane II. | 748 |
|-------------------------------------------------------------------------------|-----|
| ALFABETYCZNY SPIS ĆWICZEŃ                                                     | 751 |
| ALFABETYCZNY SPIS TEMATÓW                                                     | 755 |

VII